# St. Joseph's College of Commerce (Autonomous)

## User-Guide for filling up online application for the year 2025-2026

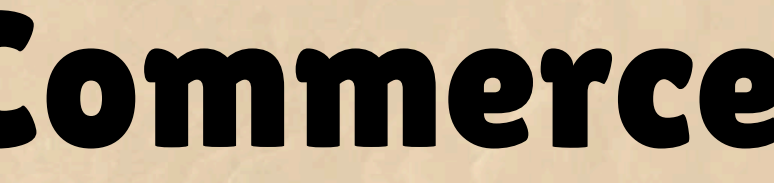

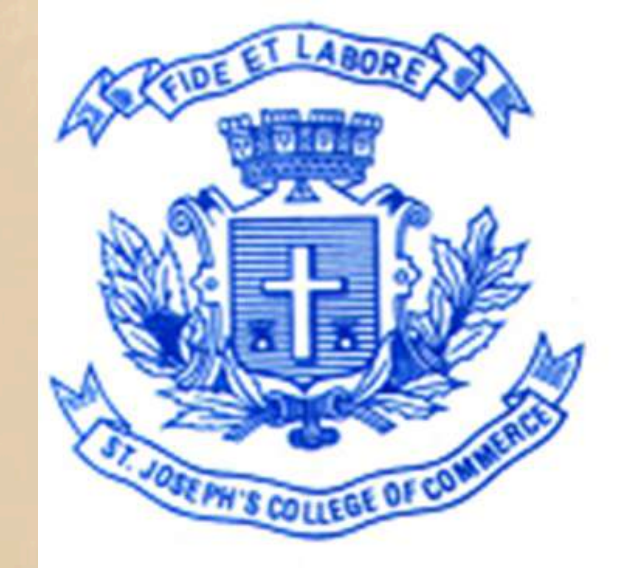

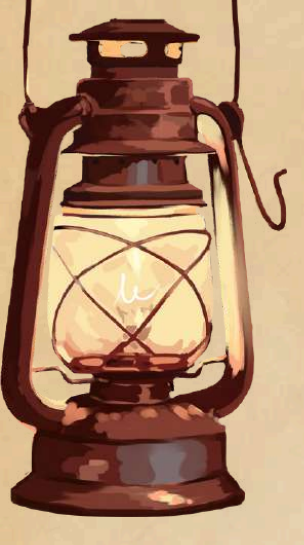

### **Application Check List to be kept Ready**

 $\triangleright$  Decide the course you are applying for.

 $\succ$  A valid email id and mobile number.

Scanned copy of the recent colour passport size (35mm X 45mm or 98px X 128px) photograph in formal attire on a white background in less than 100 KB. (MM= Millimetre; px =Pixels) in jpg/jpeg format. The photo should not be blurred or defaced. Selfies and cropped images are not acceptable.

Scanned copy of Candidate Signature in white background less than 100 kb (Use Black pen Only).

> XI Marks Sheet

> Aadhar Card

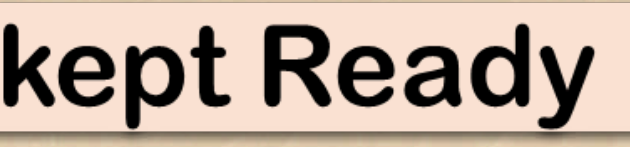

Documents to be uploaded

- > Xth Marks Sheet
- > XIIth or PUC Marks Sheet
- $\succ$  Caste Certificate
- Recent Letter from Parish Priest (For Catholics)
- Passport/ VISA copy (For Foreign Candidates)

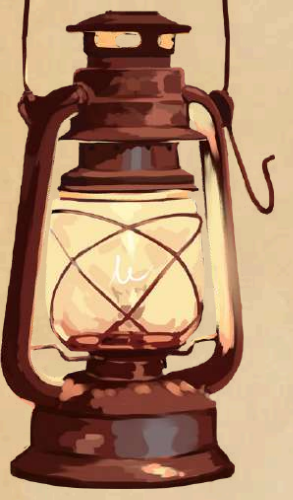

### **Photo Sample**

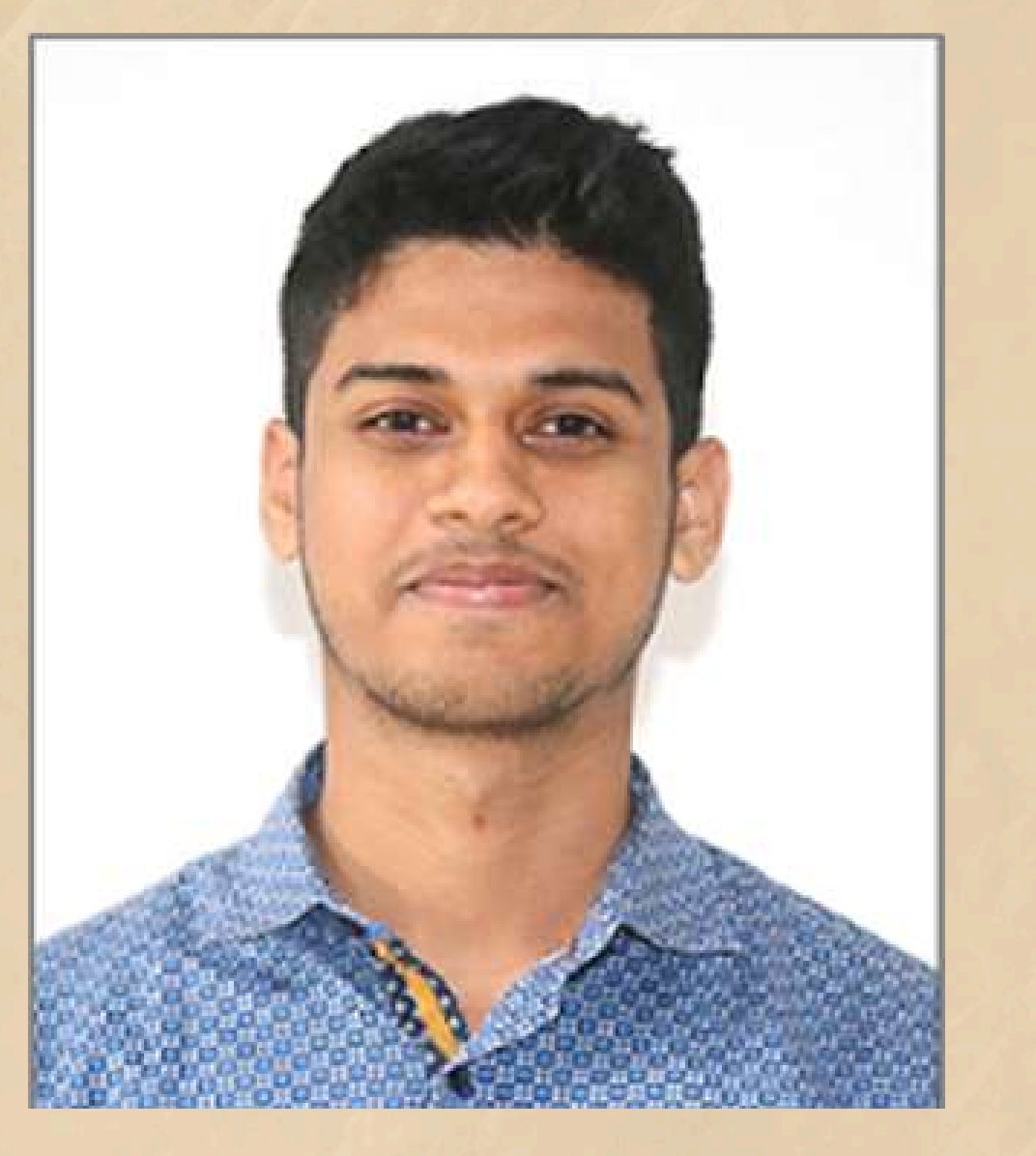

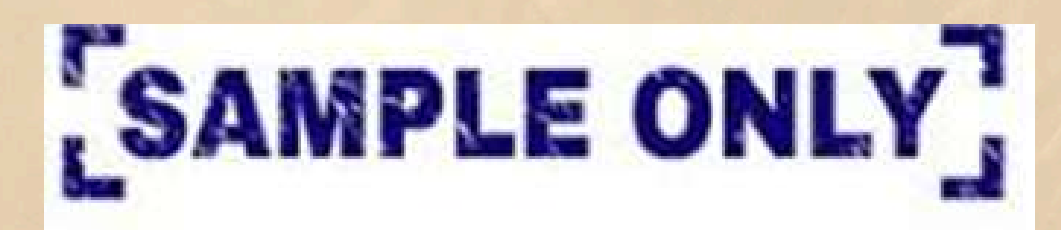

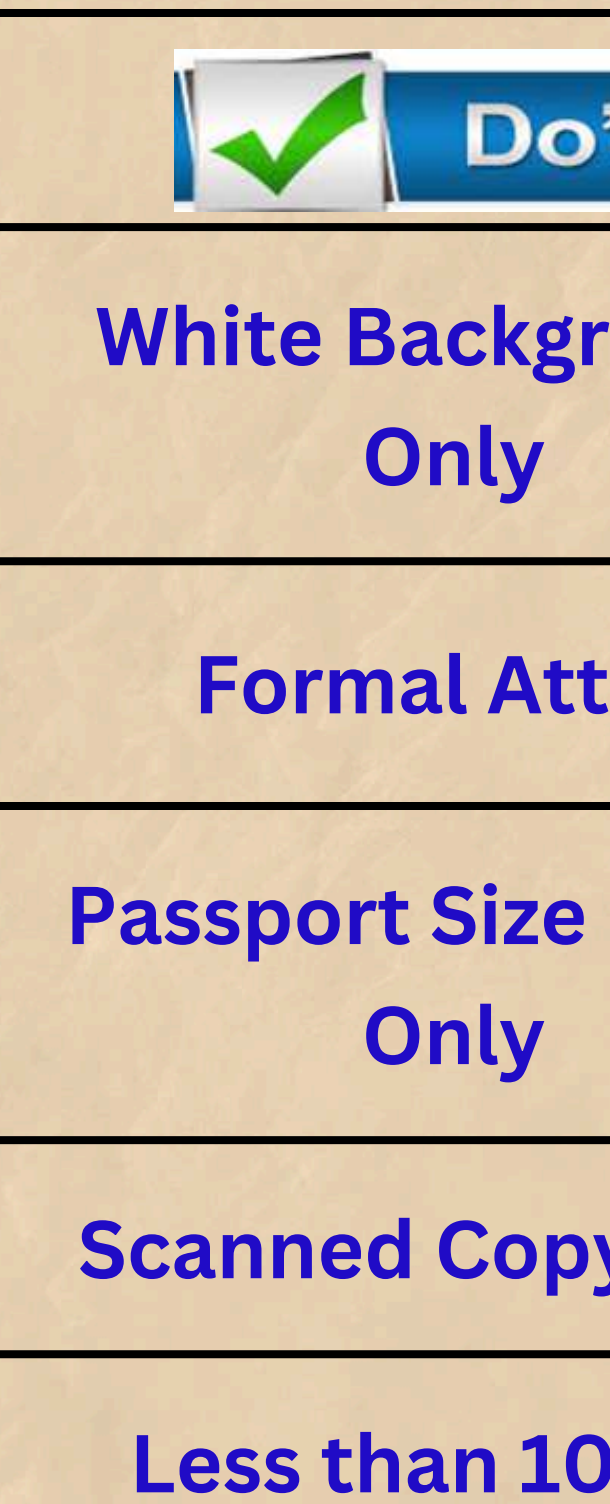

Latest color

| 's     | <b>Don'ts</b>      |
|--------|--------------------|
| round  | No Selfies         |
| tire   | No Cropped Images  |
| photo  | Should not be Blur |
| y only |                    |
| OOKb   |                    |
| Photo  |                    |

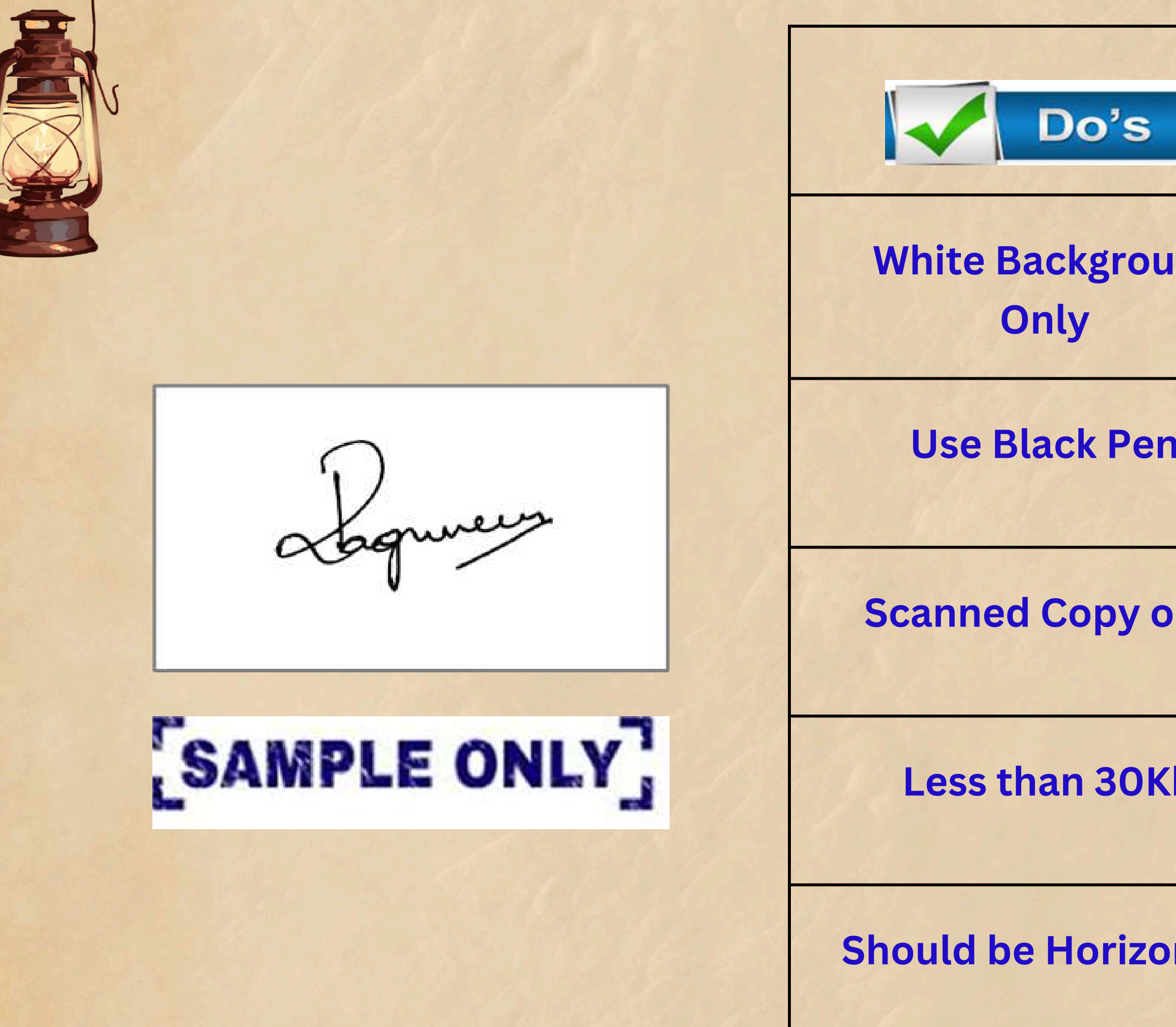

|       | <b>Don'ts</b>      |
|-------|--------------------|
| und   | Should not be Blur |
| n     |                    |
| only  |                    |
| (b    |                    |
| ontal |                    |

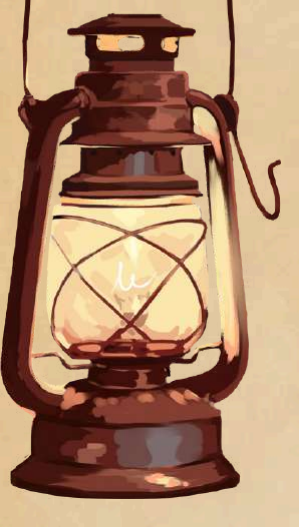

### **Important Points to be Noted**

### **Online Application Payment**

Surcharges may apply on usage of Debit Card /Credit Card / Net banking.

✓ If the "Payment processing output page/application number" is not displayed due to power failure or Internet link failure after the deduction of the amount, then go to My Applications (in your logins), use the payment check status button to update the payment status, and generate the application.

In case of any problem, the candidate can contact us at 7406211823/080-25365298/Ph. Nos. (080)/25360644/6 between 9.30 a.m. to 5.00 p.m. from Monday to Friday and on Saturdays 9.30 a.m. – 1.00 p.m.

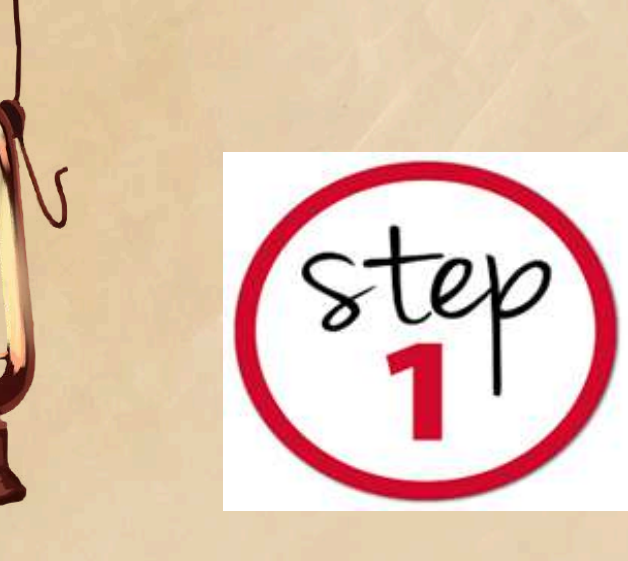

## **Read the course details and Guidelines given** under each programme before proceeding

- Visit College Website: <u>sjcc.edu.in</u>
- Click on Admission tab for more info
- Choose the Programme you wish to apply.
- Click on Apply and fill Online Application Form

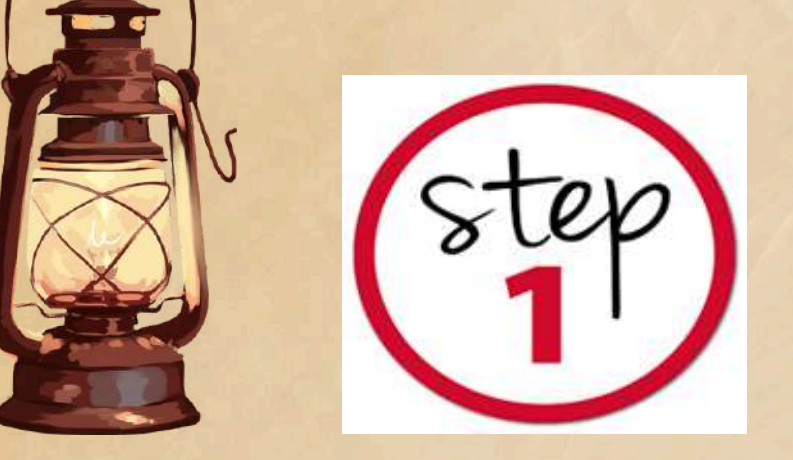

## **Admission Page**

About Us & Admission Academics & Examination & IQAC & Research & IIC & Placements & Student Support & Outreach & Student Activities & Infrastructure & Sports Alumni Activities &

### Admissions

Admissions to the UG and PG programmes are solely based on the entrance test / PUC or Class XII marks. If anyone approaches you promising admission at SJCC kindly bring the matter to the notice of the Rector (rectorbjes@gmail.com)

| UNDE  | RGRADUATE                                           | POSTGRADUATE         | POST GRADUATE DIPLO        | OMA (PGD) (WEEKEND I | ROGRAM |
|-------|-----------------------------------------------------|----------------------|----------------------------|----------------------|--------|
| SL.No | Programmes                                          |                      | Batch Timing               | Entrance Test        | Progra |
|       | Bachelor of Arts                                    | (B.A)                |                            |                      |        |
| 1     | BA (English, Psychology &<br>Communicative English) |                      | Shift II: 11.00 am onwards | YES (On Campus)      | Mo     |
|       | Bachelor of Scien                                   | nce (B.Sc)           |                            |                      |        |
| 1     | B.Sc (Economics<br>Data Analytics a                 | ,<br>nd Mathematics) | Shift I: 7:00 am onwards   | YES (On Campus)      | More   |

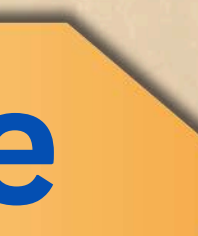

)

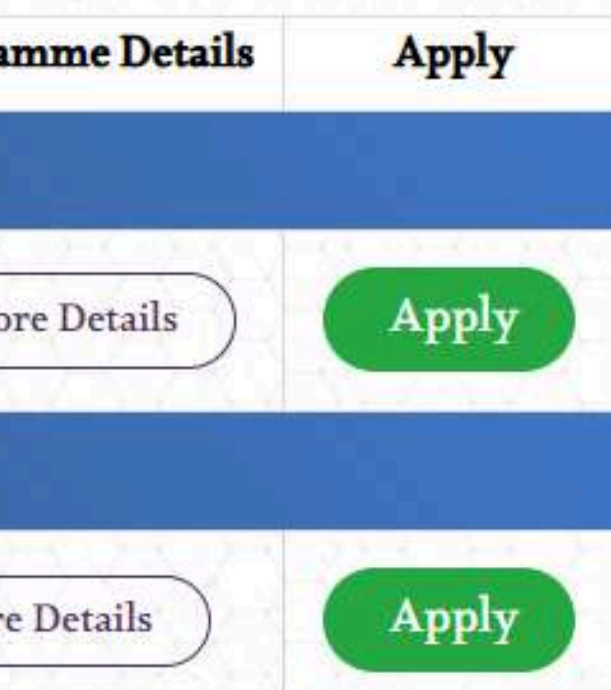

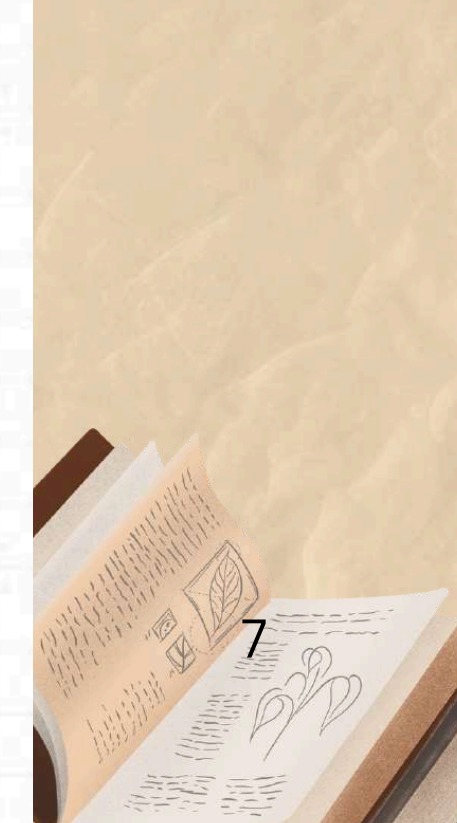

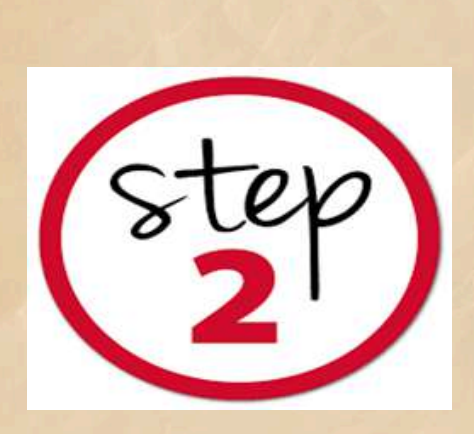

## **Application Registration Page**

### St. Joseph's College of Commerce (Autonomous) #163, Brigade Road, Bengaluru - 560025, Karnataka, India Affiliated to Bengaluru City University Accredited with 'A++' Grade by NAAC in 4th Cycle (CGPA of 3.57/4) College with Potential for Excellence (CPE) Ranked 55th in NIRF 2024 by the Ministry of Education, Government of India з 5 8. 0 Register with E-mail & Phone Fill online Pay Application Fee Upload Photo Print Application Application Form & signature Number form Please note: St. Joseph's College of Commerce (SJCC) will send SMS notifications using the sender ID "SJCCBR" and one-way communication emails from the address admission@sjccblr.in.

- St. Joseph's College of Commerce (SJCC) strictly prohibits the involvement of third-party agents
  or individuals in the admission process. Applicants are strongly cautioned against making
  any payments to unauthorized persons claiming to guarantee admission at SJCC.
- Registration is a one-time process, allowing you to apply for multiple programs using the same account.

www.sjcc.edu.in

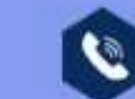

Off Ph: 25360644/46

E-mail: admission@sjcc.edu.in,techsupport@sjcc.edu.in Apply Now!!

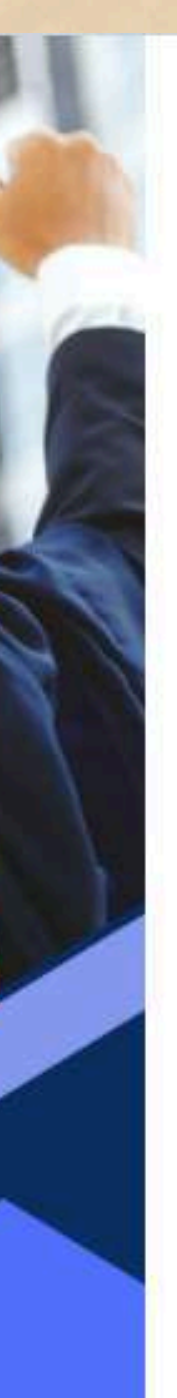

### Registered Applicant? Login Here.

Enter Email

Enter Password

Sign In

Click Here for Previous Year Login?

Forgot Password?

 $\sim$ 

۲

New Applicant? Register here.

Register

This web application is best viewed using FireFox 3, Chrome 3 or its higher versions.

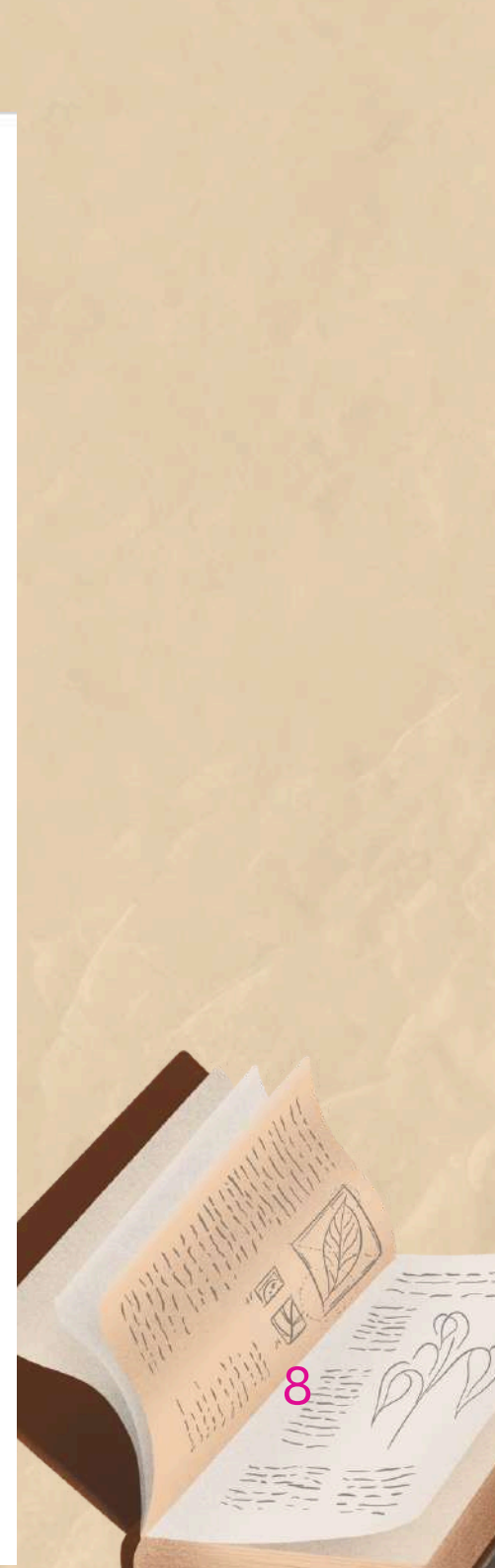

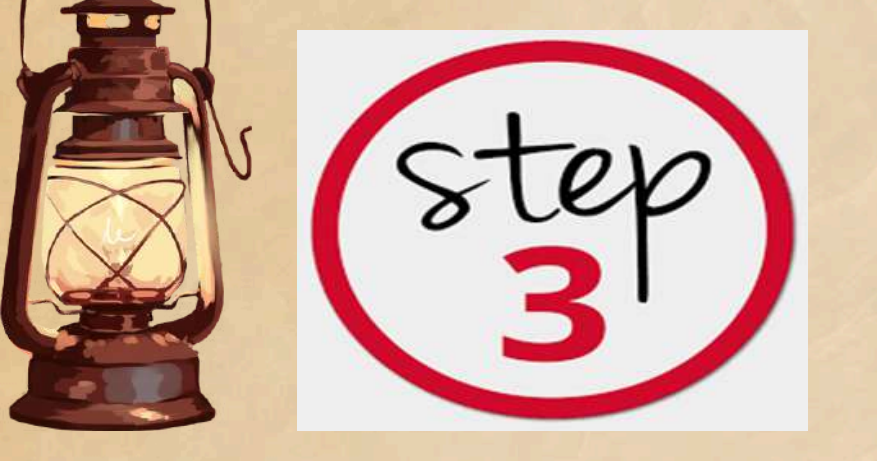

## **Register with Email ID and Phone Number**

### **Candidate Registration**

Name of Candidate\*

Gender\*

Applying year\*

Email address\*

Mobile number\*

Enter Name

As per the qualifying examination

Select gender

Select year

Enter Email address

Use lower-case letters to enter E-Mail ID

Enter Mobile number

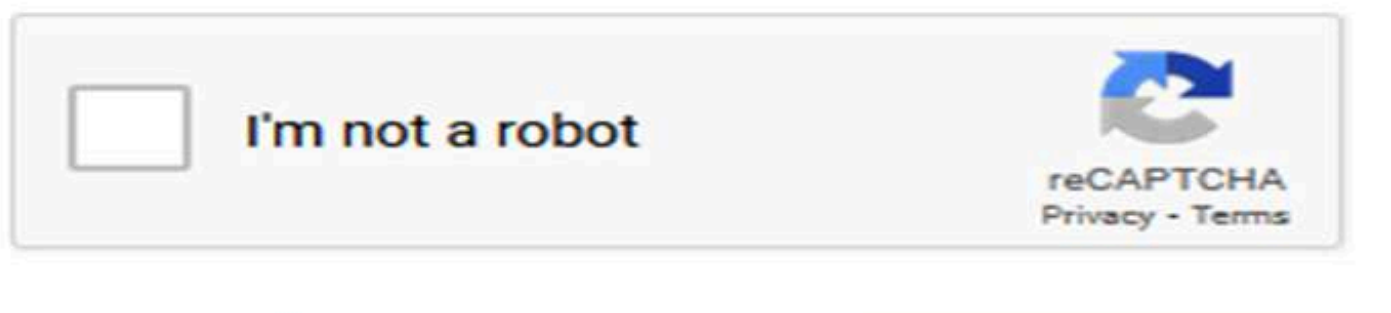

Back to home Register student

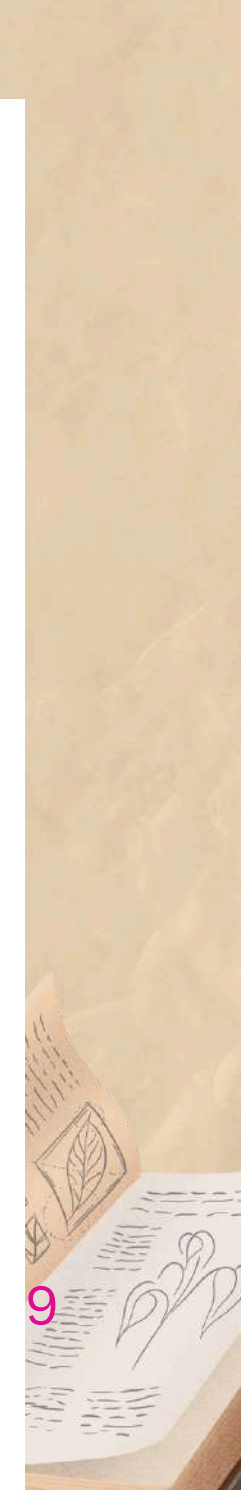

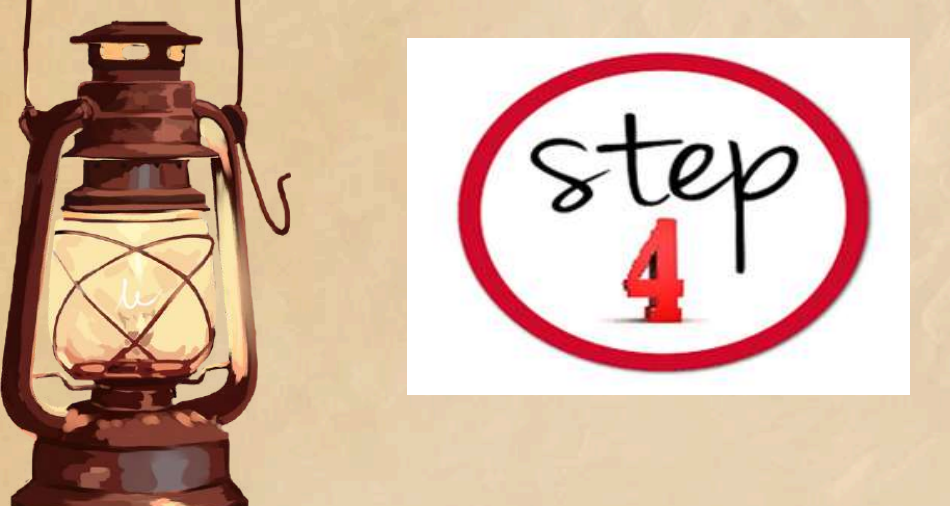

## Choose the Programme you wish to apply

|                     | Ξ |
|---------------------|---|
| Search              | ٩ |
| Home                | • |
| Apply Online        |   |
| My Applications     | ß |
| Upload Certificates | 1 |
| Take Prints         | ē |

### St. Joseph's College of Commerce

We wish you the best.

SJCC

Admissions Office.

### **OPEN APPLICATION FORMS**

Select Form Group

UG-UNDERGRADUATE PROGRAMMES

Click to apply

### PG-POSTGRADUATE PROGRAMMES

Click to apply

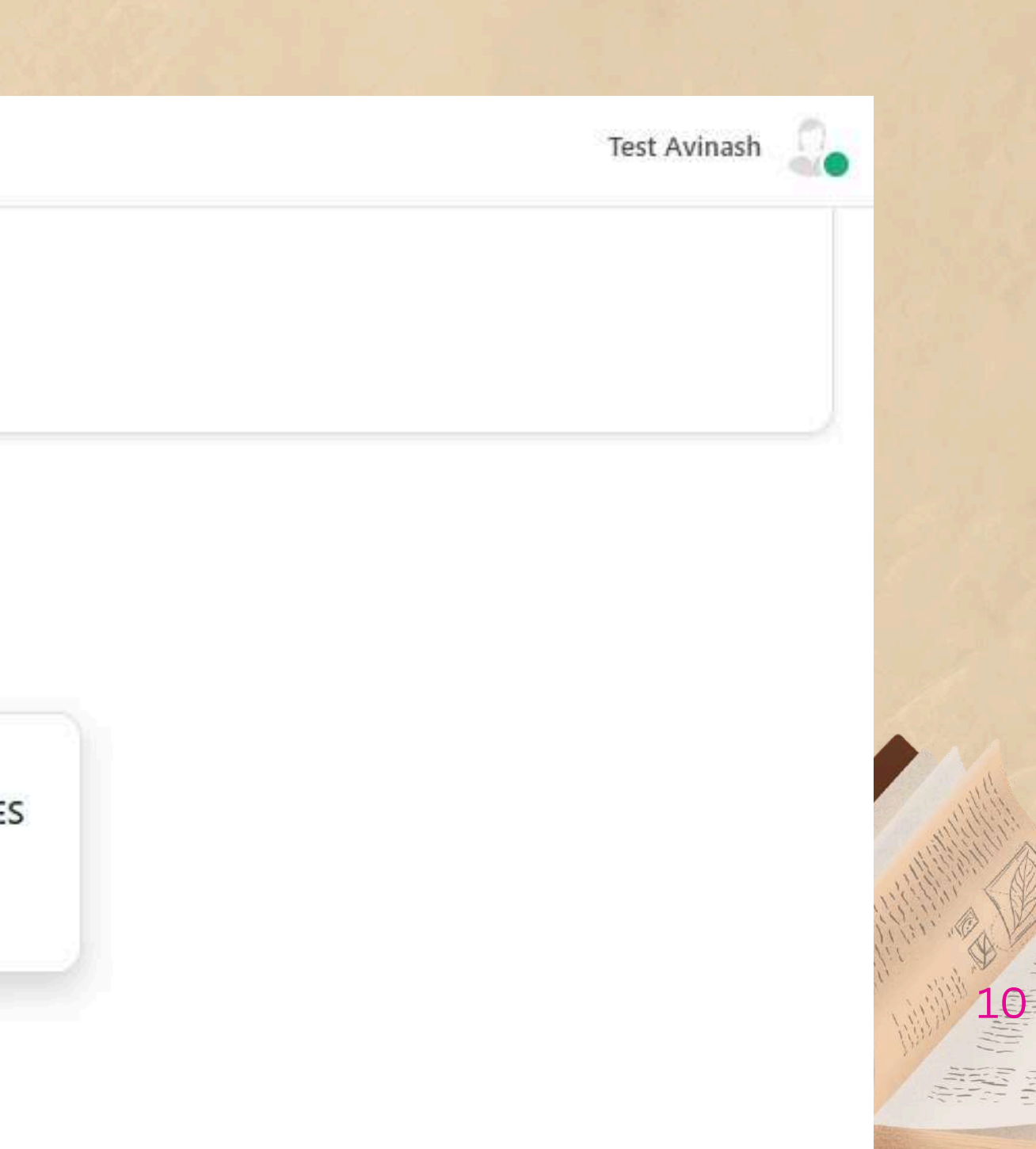

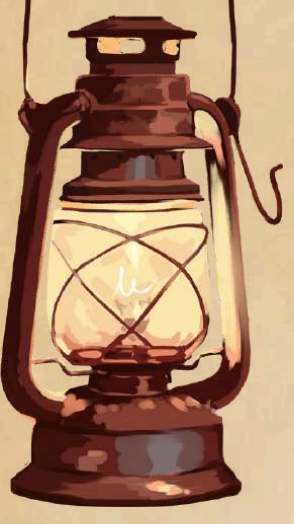

Q

A

全

÷

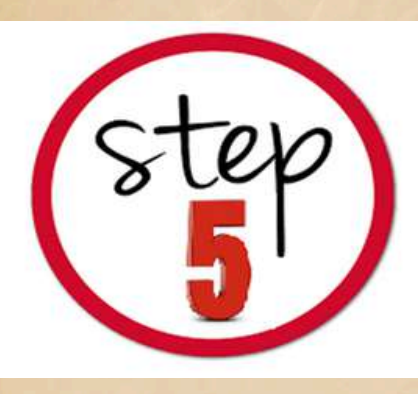

# Read the Terms and Conditions carefully Tik the I Agree button to Accept T&C and Proceed

### St. Joseph's College of Commerce

You must visit our website and read through every programme on the College website b Please Feel free to contact us through emai

We wish you the best.

SJCC

Admissions Office.

### **OPEN APPLICATION FORMS**

Back

### 2024- PG Admission Form

### **TERMS AND CONDITIONS**

### **TERMS & CONDITIONS OF SERVICE**

St. Joseph's College of Commerce, (Autonomous) (henceforth SJCC), provides the facility of Online Application for admission through the Internet. SJCC's rules & regulations apply to all such transactions along with special conditions imposed for Internet-based applications.

The following terms and conditions will apply if you wish to use the SJCC online application service. Please go through the conditions carefully and if you accept the then you are deemed to have agreed to the terms and conditions set forth below. If do not agree with all these terms and conditions, you must not transact on this Website.

This agreement constitutes the entire agreement between the user and SJCC with respect to this Website and it supersedes all prior or contemporaneous communicat and proposals, whether electronic, oral, or written, between the user and SJCC with respect to this Website. A printed version of this percentent and of any notice gives I agree to the terms & conditions

| ×           | TEST APP                                               |  |
|-------------|--------------------------------------------------------|--|
| r           | itude test dates, etc., under the related link menu of |  |
| em,<br>Fyou |                                                        |  |
| tions<br>   |                                                        |  |
| oceed       |                                                        |  |

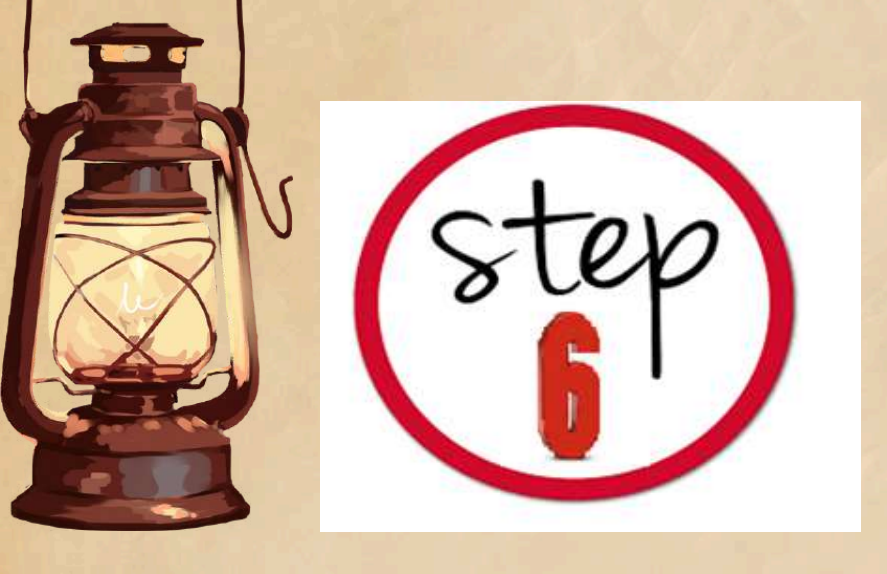

 Fill in all mandatory information in the application form • Personal Details, Education and Mark Details, upload certificates.

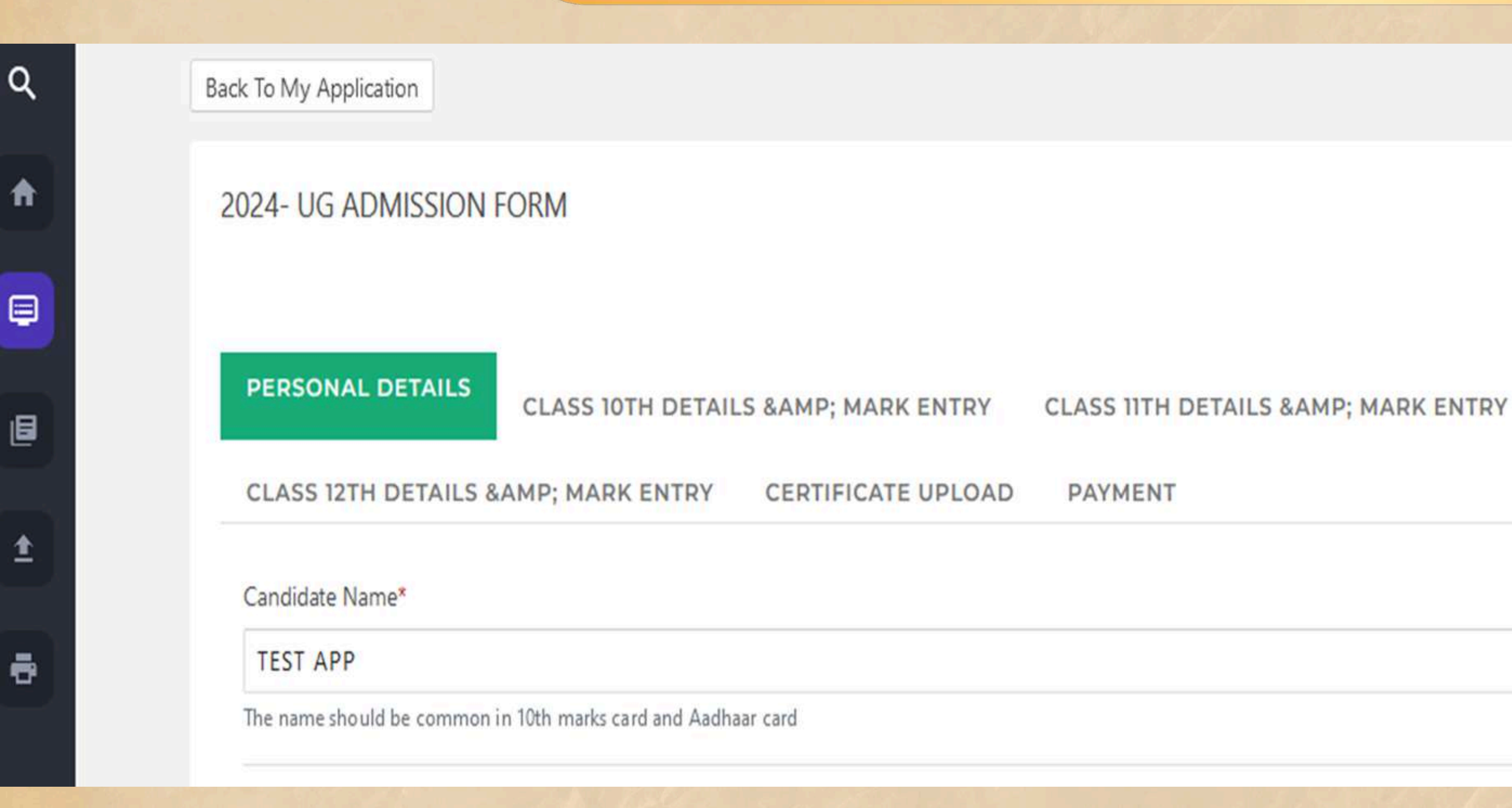

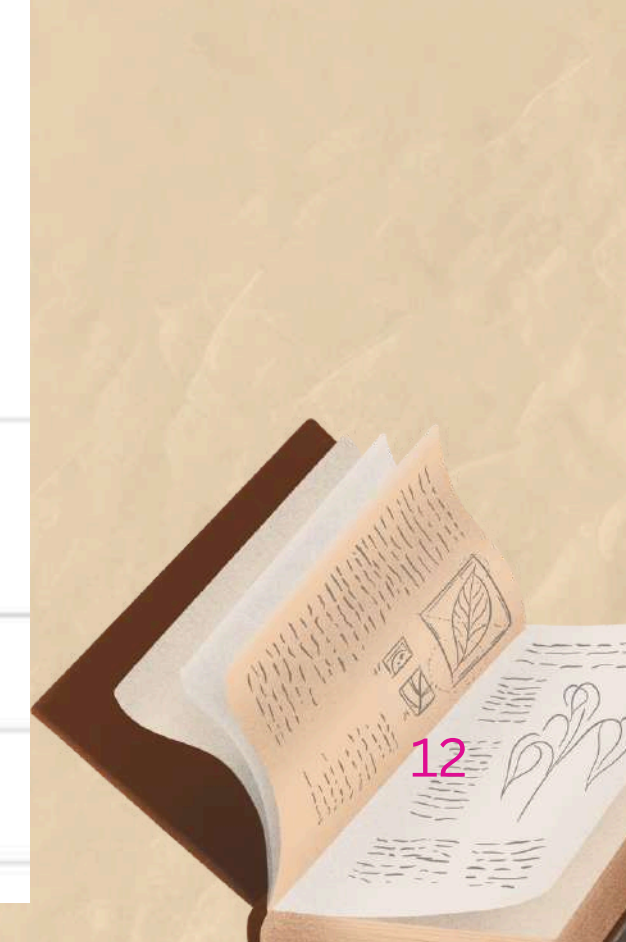

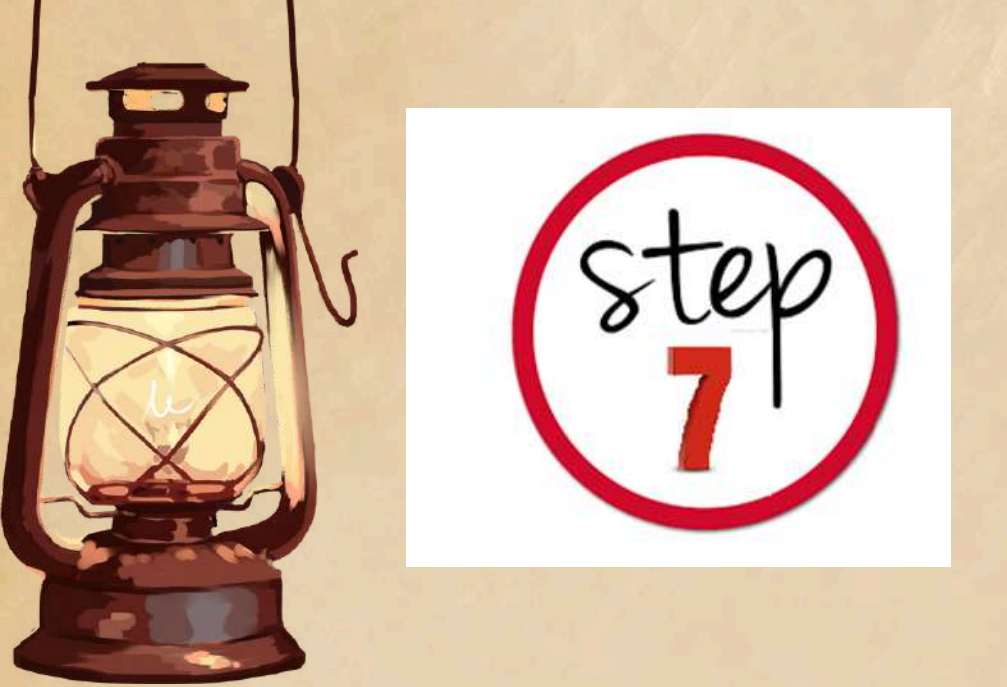

# **Education and Other Details** Fill in the Details with the utmost Care

CLASS 12TH DETAILS & AMP; MARK ENTRY

CERTIFICATE UPLOAD

PAYMENT

### Class XII Details

Class XII Board\*

Karnataka P.U.C.

Class XI Institution\*

SJPUC

Enter the complete name of the institution.

Class XII Institution State\*

Karnataka

Class XII Stream\*

COMMERCE

×

×

 $\times$ 

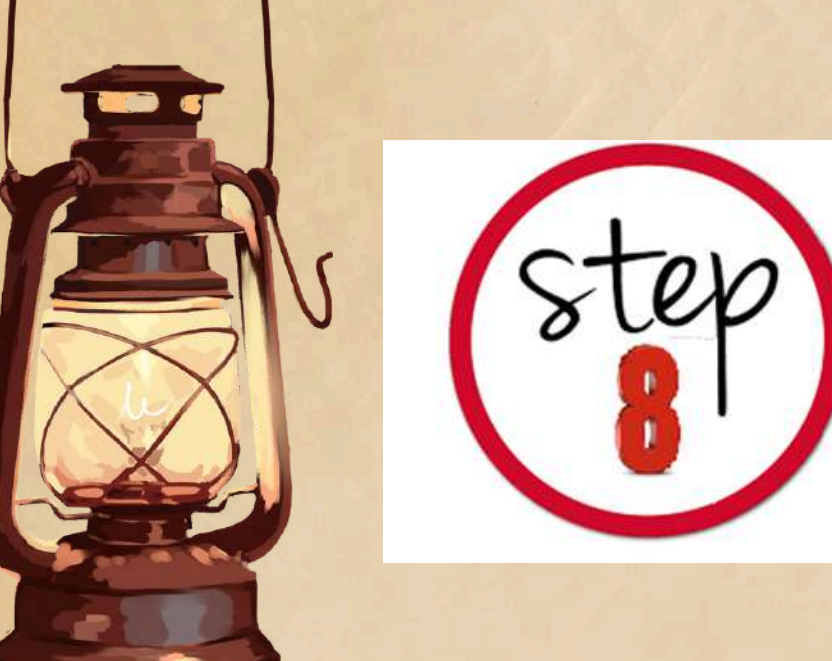

# Marks Entry

Marks obtained in grade or out of 10 to be converted to percentage or out of 100.

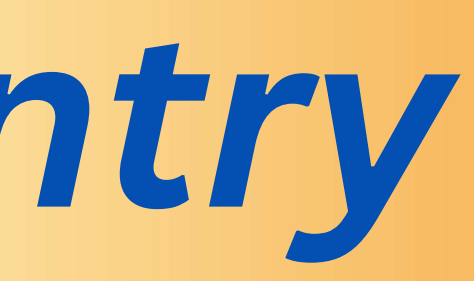

## **Kindly Check the** conversion chart of the respective Boards and convert it before uploading.

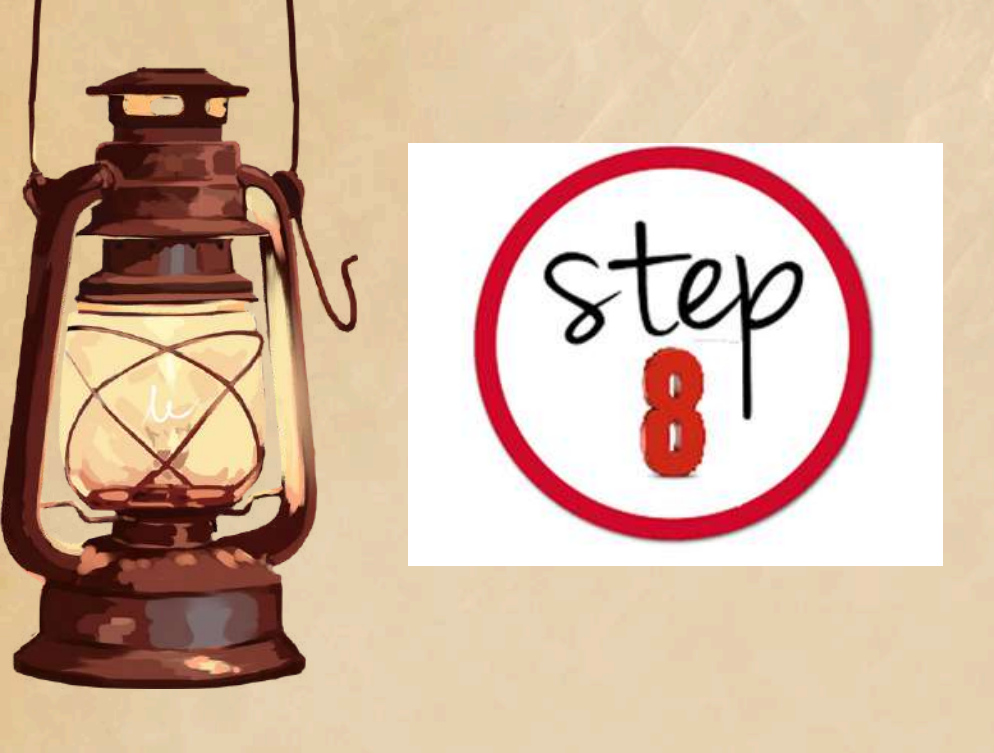

# • Enter the secured marks as per the 10th, 11th, 12th marks sheet.

# • Note: In case the 12/Degree results are awaited, enter the subject and submit blank details.

### **TWELFTH Mark Entry**

| SI.No | Subject              | Subject Name         | Max. Marks | Obtained Marks |
|-------|----------------------|----------------------|------------|----------------|
| 1     | Kannada              | Kannada              | 100        | 88             |
| 2     | OTHER                | Phycology            | 100        | 66             |
| 3     | Accounts             | Accounts             | 100        | 88             |
| 4     | Business Mathematics | Business Mathematics | 100        | 99             |
| 5     | Basic Maths          | Basic Maths          | 100        | 85             |
| 6     | select               |                      |            |                |
| 7     | select               |                      |            | 15             |

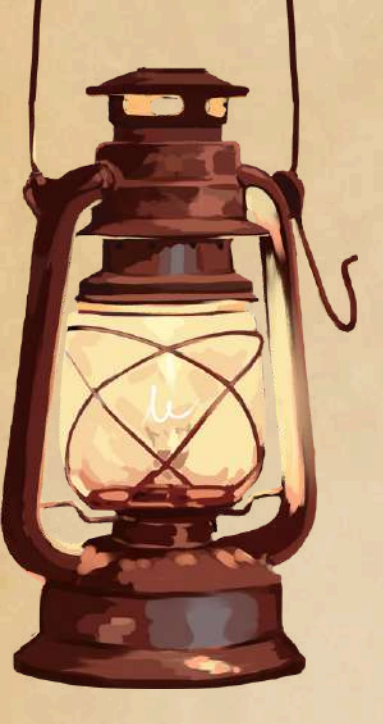

# **Students awaiting Results**

• UG Applications: If XII results are awaited kindly enter the subject names and enter the maximum marks as per the Board and marks Obtained as 0 (Zero) to proceed.

• Provision will be made to Update marks after announcement of the result.

• NOTE: RESULTS TO BE UPDATED AS SOON AS THE RESULTS ARE OUT

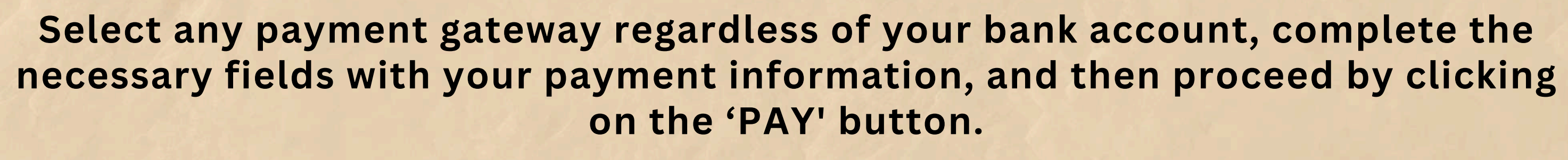

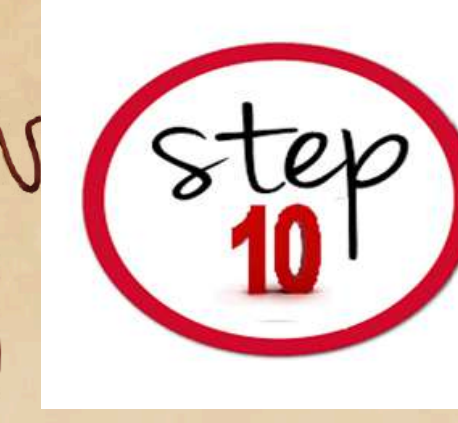

### **UPI/Debit/Credit Cards or Net Banking**

|                           | Available Payment Gateways for online payment                     |          | T TEST APP<br>Razorpay Trusted Busine | ×<br>≅s ©      |                              |
|---------------------------|-------------------------------------------------------------------|----------|---------------------------------------|----------------|------------------------------|
| Amount to pay:            | 1100                                                              | Amount : | UPI, Cards & More                     | <b>« @ /</b> - |                              |
| Choose Payment Gateway to | o proceed payment                                                 |          | Card                                  | ··· ≥ ∧ &      | w' button to start the onlir |
|                           | O Bank of Baroda E Gateway                                        |          | Wallet                                | CCC            |                              |
|                           | O Catholic Syrian bank gateway                                    |          |                                       |                |                              |
|                           | <ul> <li>South Indian Bank</li> <li>Proceed to payment</li> </ul> |          |                                       |                |                              |
|                           |                                                                   |          | ₹1,100<br>+Fee                        | Pay Now        | 17                           |

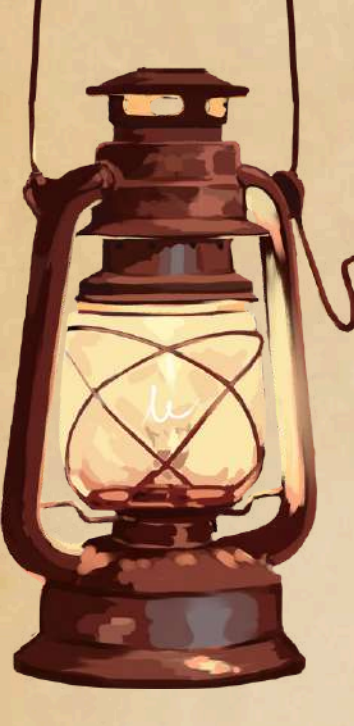

### On Successful completion of payment, you are redirected to the Application Portal this page may take a few seconds to generate the Application Number.

St. Joseph's College of Commerce

ADMISSION APPLICANT PAYMENT SUCCESS

## Thank You ! Your Payment has been completed successfully for 2024- UG Admission Form

Your Application Number is : 24BA0001

Your payment is completed ✓ Click here to Continue form filling

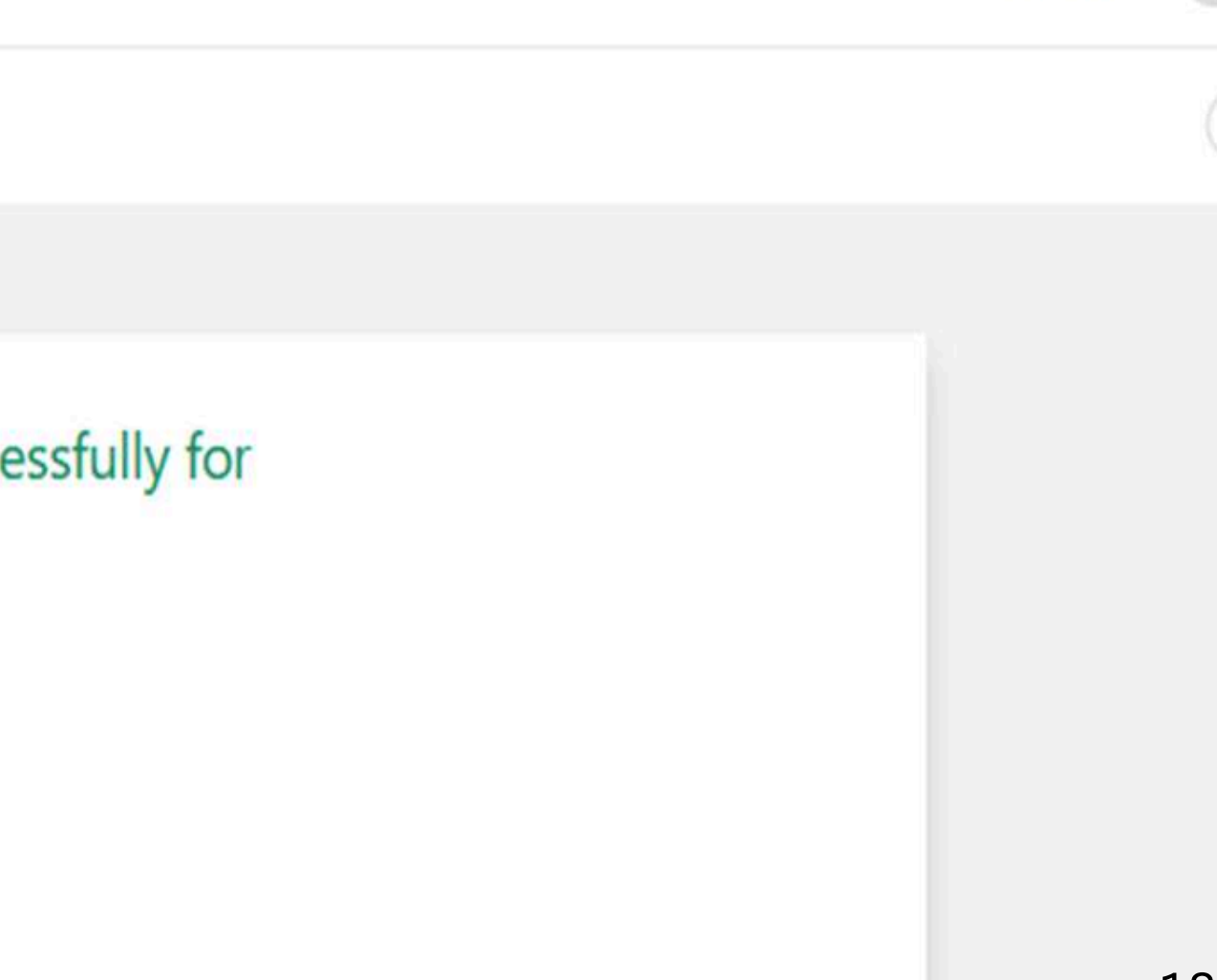

TEST APP

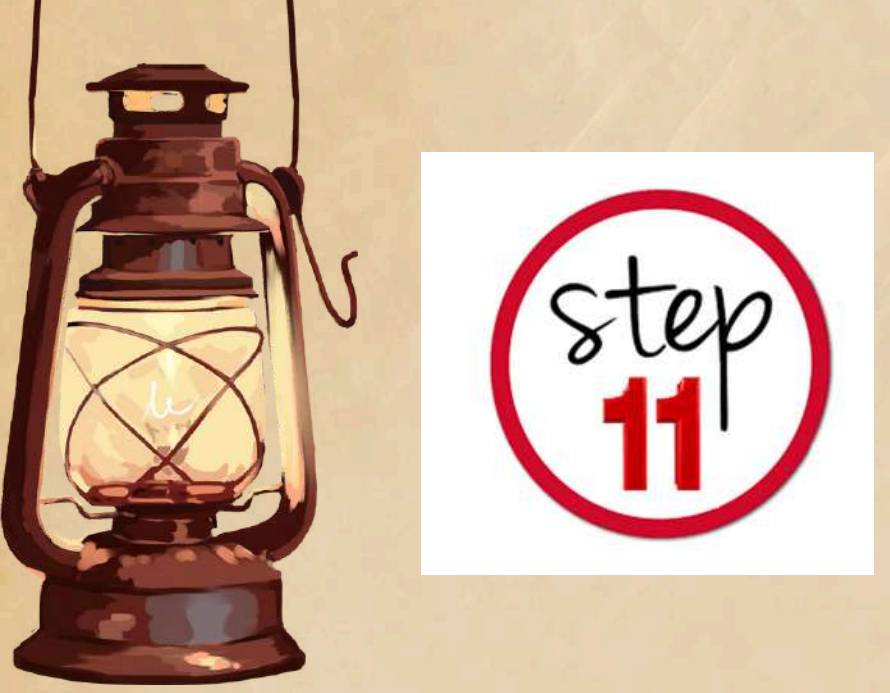

- Once the application number is generated click on the MY **APPLICATION** button to review your application.
- Print the application form for your reference.

### St. Joseph's College of Commerce

MY APPLICATIONS

### MY APPLICATIONS

| # | FORM NAME                  | APPLICATION<br>NUMBER | APPLICATION STATUS                                                 | ADD NEW<br>APPLICATION | STAGE<br>STATUS | PAYMENT<br>STATUS |
|---|----------------------------|-----------------------|--------------------------------------------------------------------|------------------------|-----------------|-------------------|
| 1 | 2024- UG<br>Admission Form | 24BA0001              | Application Fee Paid<br>(Click On Edit to Complete<br>Application) | • Apply More           |                 | SUCCES            |
| 2 | 2024- PG<br>Admission Form |                       | Application Not<br>Completed                                       |                        |                 |                   |

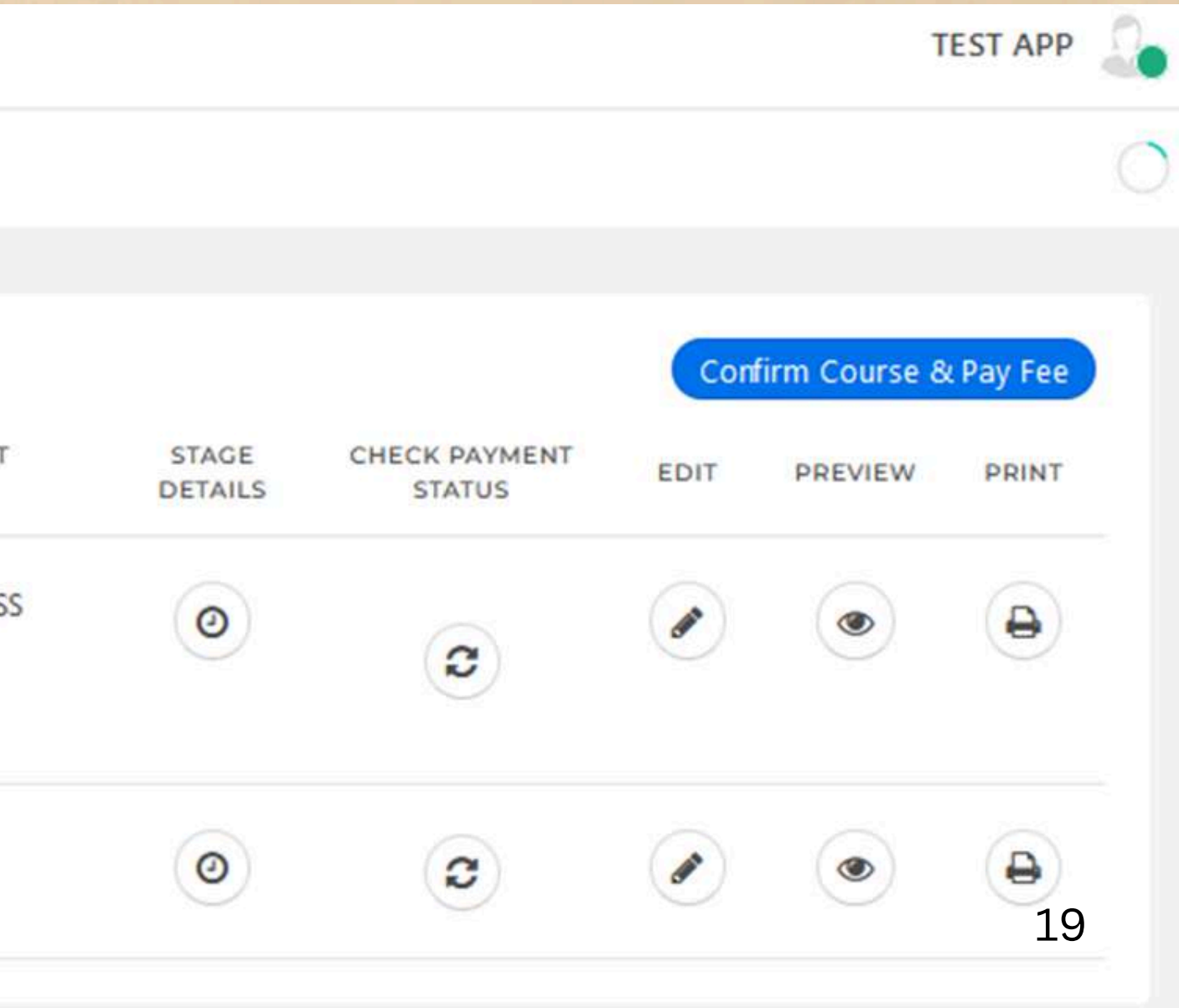

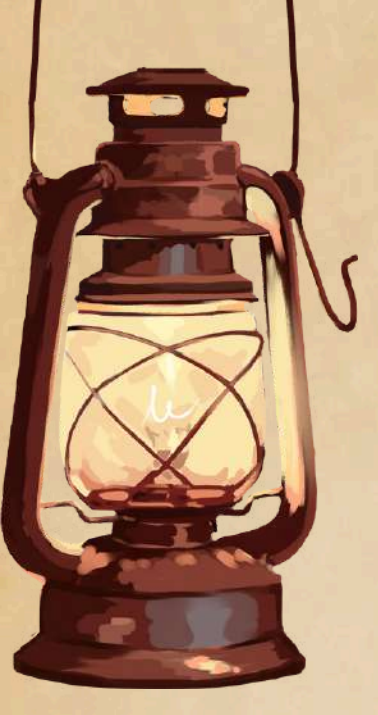

# **Payment Processing Issues**

 If payment is debited from your account and application number is not generated click on my application screen on the home page and click on check status

St. Joseph's College of Commerce

MY APPLICATIONS

### MY APPLICATIONS

|                            | NUMBER                                                   |                                                                    | APPLICATION                                                                                                    | STATUS                                                                                                    | STATUS                                                                                                    |
|----------------------------|----------------------------------------------------------|--------------------------------------------------------------------|----------------------------------------------------------------------------------------------------|----------------------------------------------------------------------------------------------------|----------------------------------------------------------------------------------------------------|
| 2024- UG<br>Admission Form | 24BA0001                                                 | Application Fee Paid<br>(Click On Edit to Complete<br>Application) | • Apply More                                                                                                    |                                                                                                    | SUCCES                                                                                                    |
| 2024- PG<br>Admission Form |                                                          | Application Not<br>Completed                                       |                                                                                                    |                                                                                                    |                                                                                                    |
|                            | 2024- UG<br>Admission Form<br>2024- PG<br>Admission Form | 2024- UG 24BA0001<br>Admission Form<br>2024- PG<br>Admission Form  | 2024- UG<br>Admission Form24BA0001Application Fee Paid<br>(Click On Edit to Complete<br>Application)2024- PG<br>Admission FormApplication Not<br>Completed | 2024- UG<br>Admission Form24BA0001Application Fee Paid<br>(Click On Edit to Complete<br>Application)① Apply More2024- PG<br>Admission FormApplication Not<br>Completed | 2024- UG<br>Admission Form       24BA0001       Application Fee Paid<br>(Click On Edit to Complete<br>Application)       The paid<br> |

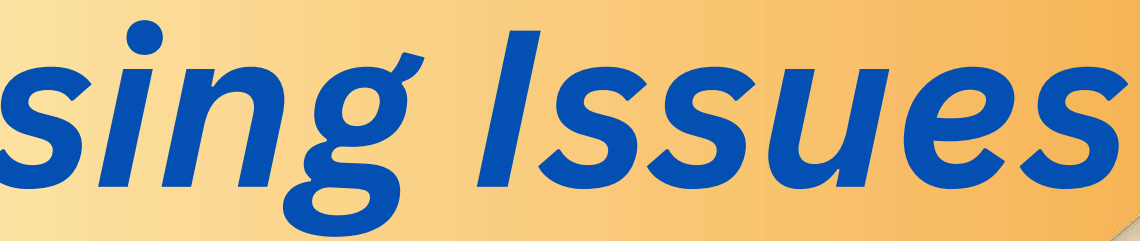

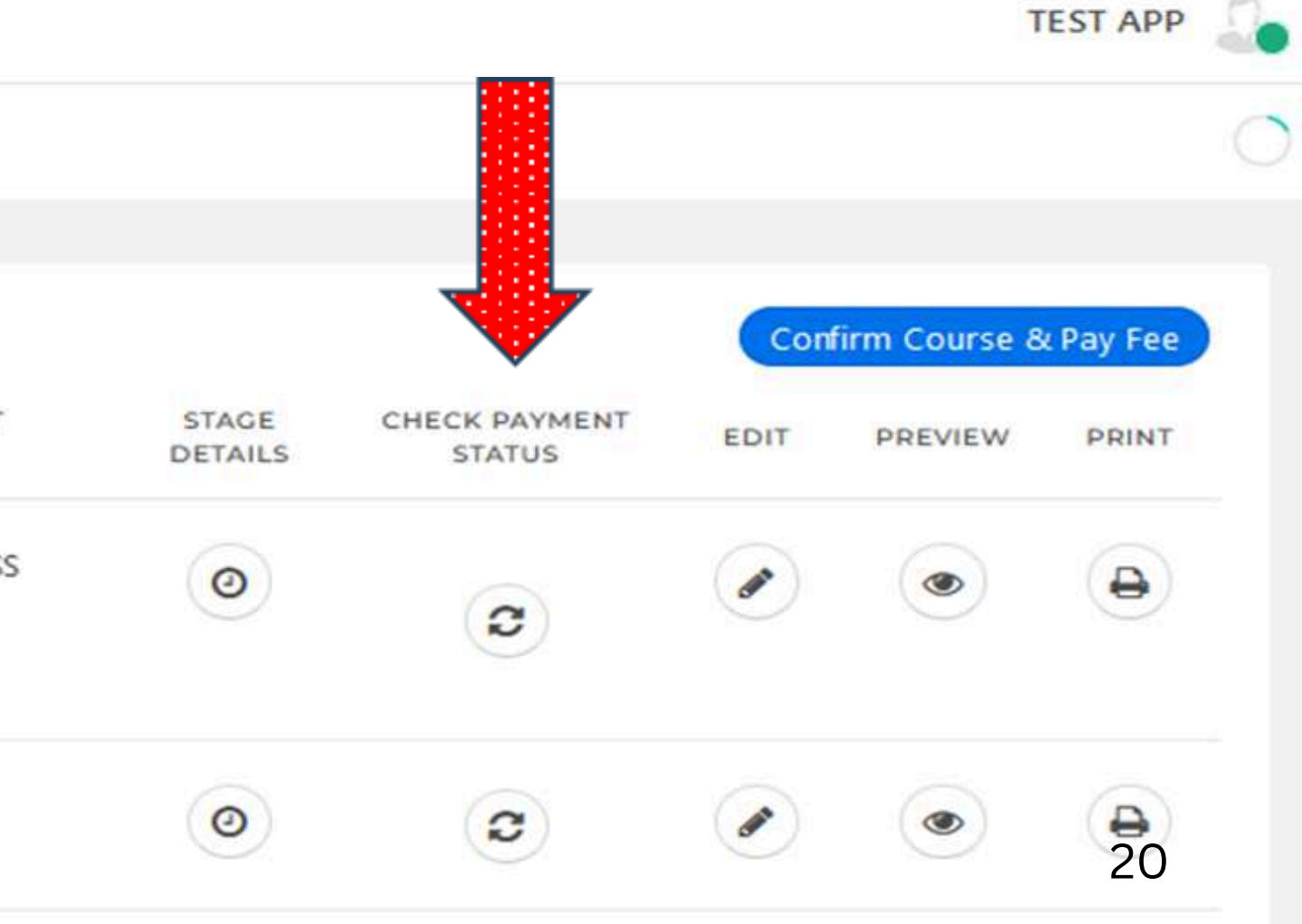

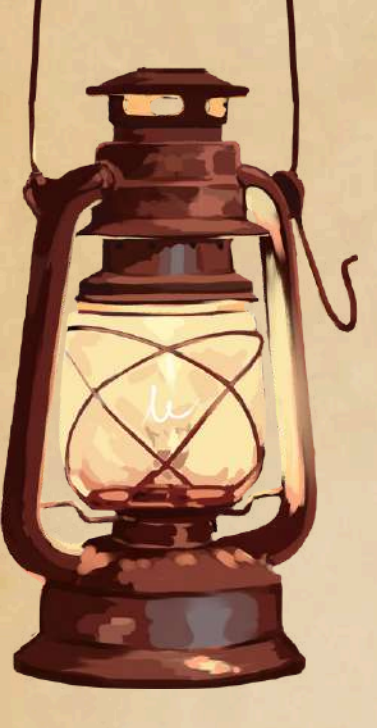

# **Payment Processing Issues**

- If the payment status is updated to successful, the application will be generated.
- If the status indicates a failure, proceed by initiating a new payment in case the amount hasn't been deducted from your account.

Back To My Application

**Check Previous Payment Status** 

Click on check status button to update the payment status

| SI. No. | Linways Transaction Id | Payment Gateway Transaction Id | Transaction Date | Payment Status | Check Status |
|---------|------------------------|--------------------------------|------------------|----------------|--------------|
| 1       | 1733465383             |                                | 05-01-2024       | PENDING        |              |
| 2       | 230108430              | order_NKtBuM1MPY78pp           | 05-01-2024       | SUCCESS        | 21           |

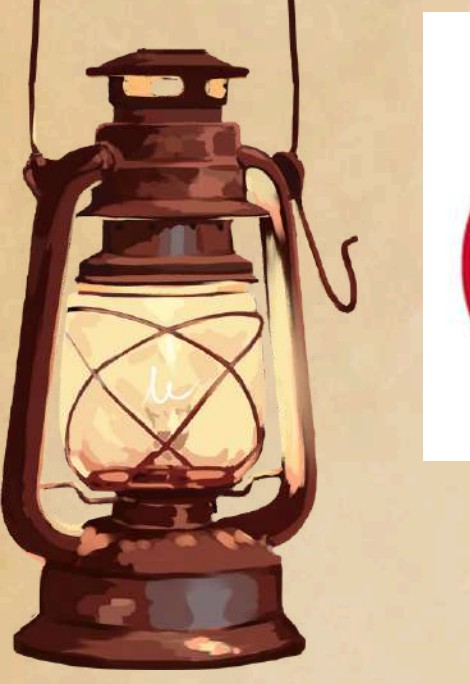

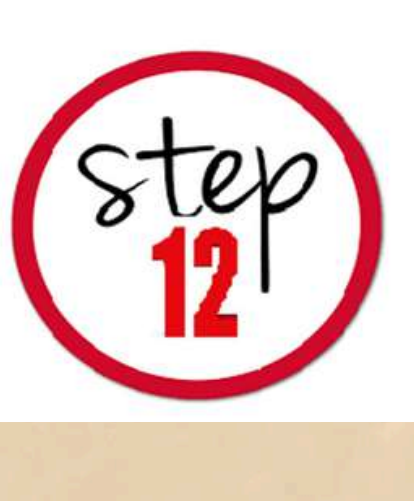

- Click on Print the icon to **Print Applications.**
- Upload all the relevant **Certificates while fill the** application form.

## **Print Application Form**

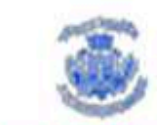

APP No: 248A0001

### Application for the year 2024-2025: B.A - English (Hons)

| Name<br>Date of Birth<br>Student E-mail<br>Student Contact No<br>Domicile Status<br>Nationality<br>Place of Birth<br>Extra-Curricular Activities<br>Mode of Classes | : TEST APP<br>: 01/01/1990<br>: avinash(3s)<br>: 998696121<br>: NRI<br>: Indian<br>: BENGALURI<br>: Literary | cc.edu.in<br>2<br>U                                                                 | Gender<br>Religion<br>Category<br>Sub Category<br>Mother Tongue<br>Aadhar No<br>UUCMS ID<br>Second languag | e opted in i                      | 12th                                         | : Male<br>: Hindu<br>: II B<br>: Kannada<br>: 83061212<br>: Kannada | 6707                                             |
|----------------------------------------------------------------------------------------------------|----------------------------------------------------------------------------------------------------|-------------------------------------------------------------------------------------|----------------------------------------------------------------------------------------------------|-----------------------------------|----------------------------------------------|---------------------------------------------------------------------|--------------------------------------------------|
| Class X                                                                                                    | or Equivalent                                                                                                |                                                                                     | St                                                                                                    | blect                             | 3                                            | Max. Marks                                                          | Obtained                                         |
| Board<br>Examination Passed<br>Institution Studied<br>Institution State<br>Reg. No.                                                                                 | : ICSE<br>: May 2021<br>: Baldwins<br>: Kamataka<br>: ka23                                                   |                                                                                     | Kannada<br>English<br>Hindi<br>Biology<br>Original Composit                                                | ion<br>age of all S               | Total :<br>ubjects :                         | 100<br>100<br>100<br>100<br>100<br>500<br>80.3                      | Marks<br>88<br>55<br>88<br>85<br>85<br>401<br>20 |
| Class XI                                                                                                    | or Equivalent                                                                                                |                                                                                     | 5.                                                                                                    | blect                             |                                              | Max. Marks                                                          | Obtained                                         |
| Board<br>Examination Passed<br>Stream<br>Institution Studied<br>Institution State<br>Reg. No.                                                                       | :Kamataka P<br>: March 2022<br>: COMMERCE<br>: Sophia<br>: Kamataka<br>:22ka                                 | .u.c.                                                                               | Kannada<br>English Literature<br>Hindi<br>Arts<br>Marathi<br>Percent                                       | age of all S                      | Total :<br>ubjects :                         | 100<br>100<br>100<br>100<br>100<br>500<br>89.1                      | Marks<br>88<br>88<br>89<br>96<br>449<br>80       |
| Class XII or Equiv                                                                                                    | alent                                                                                                    | Subla                                                                               | Max.                                                                                                    | Obtained                          | Consolid                                     | dated Mark                                                          |                                                  |
| Examination Passed : Febru<br>Discipline : COM<br>Institution Studied : Baldw<br>Institution State : Karnw<br>Reg. No. :                                            | ary 2023<br>MERCE<br>Vins<br>Itaka                                                                           | Kannada<br>Phycology<br>Accounts<br>Business Mathem<br>Basic Maths<br>Percentage of | 100<br>100<br>atics 100<br>Total 500<br>all Subjects 85.20                                                 | 88<br>66<br>88<br>99<br>85<br>426 | Marks<br>Total Ma<br>Marks<br>Total Per      | ximum :<br>centage :                                                |                                                  |
| Father's Name                                                                                                    | : MY RAM                                                                                                    |                                                                                     | Mother's Na                                                                                                | me                                | : Mrs SH                                     | ARADHA                                                              |                                                  |
| Occupation<br>Annual Income<br>E-mail<br>Phone Number<br>Total Family Income                                                                                        | : FORMAE<br>: 150000<br>: avinashi<br>: 9740491<br>: 300000                                                  | R<br>İşilcc.edu.in<br>1616                                                          | Occupation<br>Annual Incor<br>E-mail<br>Phone Numb                                                         | na<br>Ar                          | : house<br>: 150000<br>: avinasi<br>: 998598 | wite<br>0 -<br>hgsjoc.edu.in<br>61212                               |                                                  |
| ADDRESS<br>Current Address<br>Permanent Address<br>Local/ Guardian Address                                                                                          | #163 BRIGADE<br>#163 BRIGADE                                                                                 | ROAD, ASHOKA NA<br>ROAD, ASHOKA NA                                                  | GAR, BENGALURU, K<br>AGAR, BENGALURU, K                                                                    | amataka, in<br>Gernataka, in      | dia, 5600.<br>dia, 5600                      | 25<br>25                                                            |                                                  |
| Sports : Ba<br>Level of participation : Int                                                                                                    | sketball<br>emational Level                                                                                  | 1                                                                                   | Disability :<br>Disability Perce                                                                           | ntage:                            |                                              |                                                                     |                                                  |
| Other Details                                                                                                    |                                                                                                    |                                                                                     | 33                                                                                                    |                                   |                                              |                                                                     |                                                  |
| Statement of Purpose : If a                                                                                                    | selected my ob<br>ships and Practical Da                                                                     | ectives during t                                                                    | he period of study                                                                                         | at SJCC are<br>Active Participe   | ten:                                         |                                                                     |                                                  |
|                                                                                                    |                                                                                                    | UNDE                                                                                | RTAKING                                                                                                    |                                   |                                              |                                                                     |                                                  |
| I hereby declare that the inform                                                                                                    | ation furnished is                                                                                           | correct & authentic.                                                                | I have read and agree                                                                                      | d to the Term                     | s & Condit                                   | ans.<br>AQuite                                                      | que                                              |
| Signature of the Parent /                                                                                                    | Guardian                                                                                                    |                                                                                     |                                                                                                    |                                   | 5                                            | gnature of th                                                       | he Student                                       |
| FOR OFFICE USE ONLY:<br>Date of Admission:                                                                                                    |                                                                                                    | Lange                                                                               | Mge :                                                                                                    |                                   |                                              | Principal's                                                         | Signature                                        |

### ST. JOSEPH'S COLLEGE OF COMMERCE

#163, Brigade Road, Derigaluru Karnataka - 560025 10 25360644/46 Fax: (080) 25540378 website:- www.sicc.edu.in E-mail: admission/balor arts in

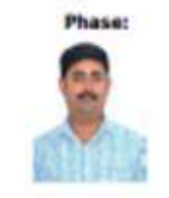

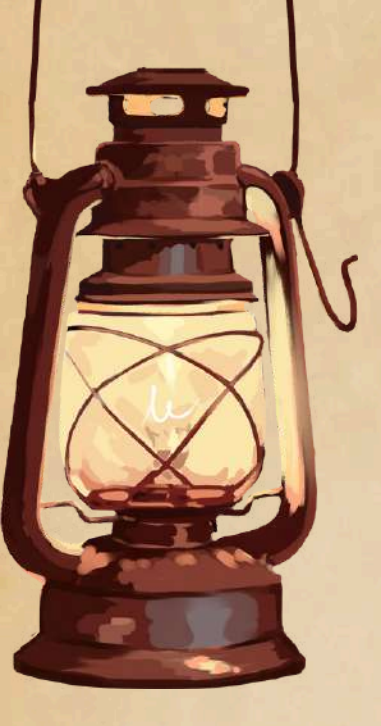

# Disclaimer

The contents of this manual are Informational in nature. Information is being made available purely as a measure of public facilitation. While every effort has been made to ensure that the information is accurate and up-to-date, SJCC, Bangalore does not hold itself liable for any consequences, legal or otherwise, arising out of the use of any such information.

Ph: 9620779157, (080)/25360644/6 Web: sjcc.edu.in